## ANNEXURE

How to log in to access Response Sheet(s) along with Tentative Answer Keys and to challenge Tentative Answer Keys, if any.

| Annual 199 (Artesta                                                                                                    |                                             |              |                |                  | Barristan Barristan ( Barristan - ) and A |
|----------------------------------------------------------------------------------------------------|---------------------------------------------|--------------|----------------|------------------|-------------------------------------------|
| Staff Selection Commission                                                                                                    |                                             |              |                | Sec.             | C Lage or Register                        |
| norm Discours Resays For Calutations + Tensor III                                                                                                    | - 4                                         |              | 0              |                  |                                           |
|                                                                                                    | Cardinate                                   | - Admin      |                | -0               |                                           |
|                                                                                                    | Utername Preparation Number(*<br>2000000000 |              |                | E.               |                                           |
|                                                                                                    | Parament (SSC Report ation Parament) 1.     |              |                | All and a second | at set a                                  |
| and the second second s |                                             |              |                | Sec. 10.1        | 1 1 10                                    |
|                                                                                                    |                                             |              | Forget Fernand | 10 PT 8 88       | 110                                       |
|                                                                                                    | SNURY                                       | 12 Network   |                |                  |                                           |
|                                                                                                    | Gantow*                                     |              |                |                  |                                           |
| Notice Board                                                                                                    | Copura                                      |              |                | Links            |                                           |
|                                                                                                    |                                             | ogin         |                | 2                | Admit Card                                |
| The Property of Concession of Concessions                                                                                                    | Fine Use 7                                  | Register Now |                |                  | D front                                   |
| 0                                                                                                    |                                             |              |                |                  |                                           |
| San Uplanding of Marks of Sprint Head Transmiss. Advan-<br>6 regarding<br>2010                                                                                                    | Louisto del Serio Hird Vaniato Deministro.  | statem O (   | SSC            | Calendar         | CAUSER 1                                  |
|                                                                                                    |                                             |              | and the second |                  |                                           |

## 1. Click on 'Login'

2. Click on 'Answer Key Challenge' as given below

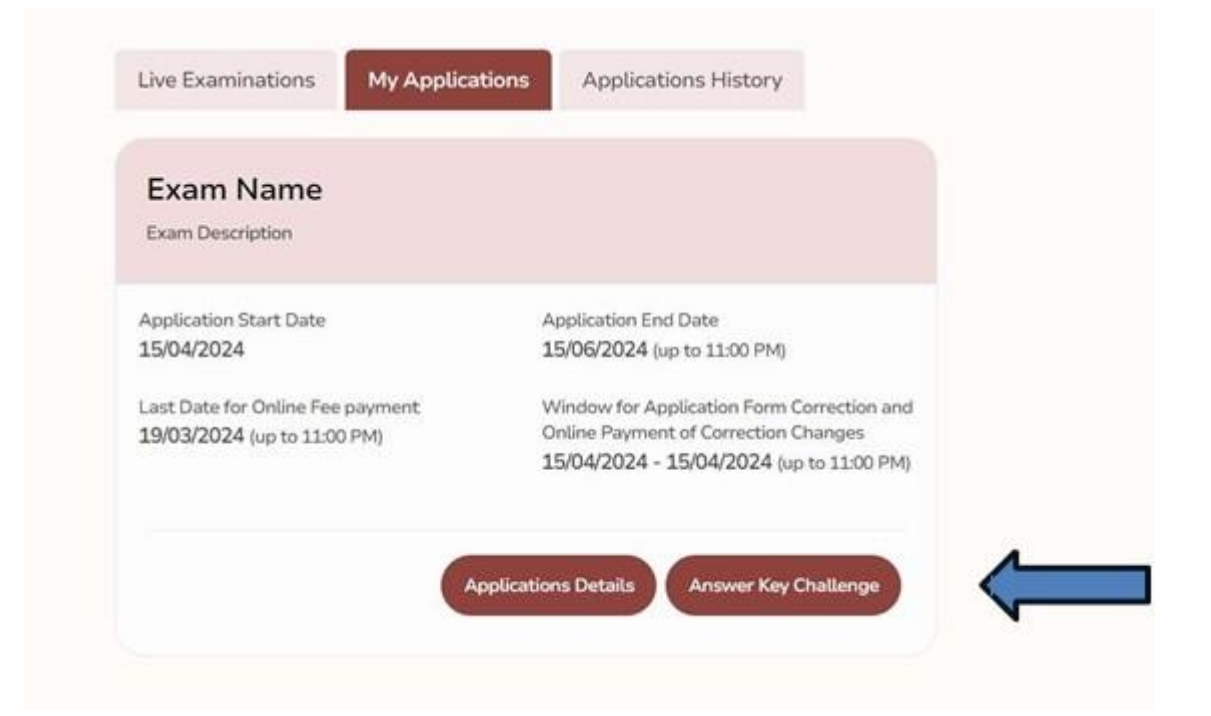

## 3. Click on 'Click Here'

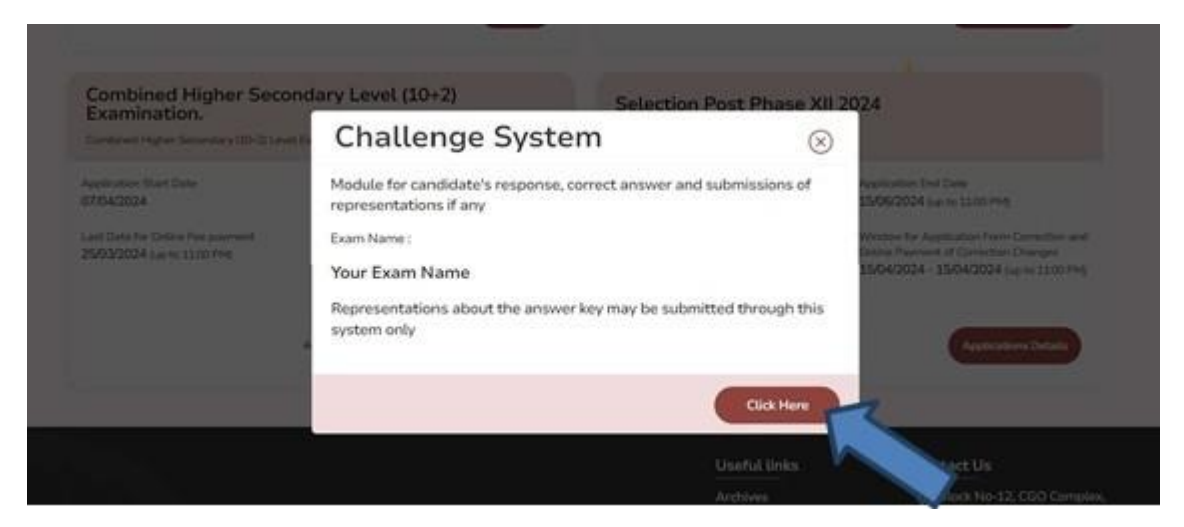

4. Click on 'Login'

| CANDIDATE LOGIN                                                                                                  |  |
|----------------------------------------------------------------------------------------------------|--|
| Rul number i An per Admission Centhump*                                                                          |  |
| 7208100642                                                                                                    |  |
| Ferner da pe Minister Schlang (                                                                                  |  |
| —                                                                                                    |  |
| and the second second second second second second second second second second second second second second second |  |

5. Click on Proceed for payment

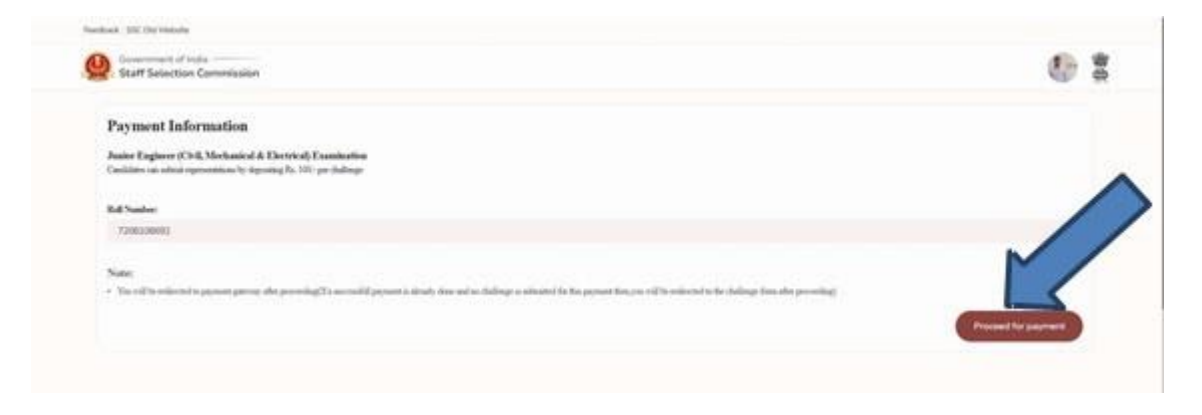

## 6. Click on 'Pay'

| Antier Caginers (Call, Mar | Annual & Dartte al, Examination<br>nur la facence la, 100 en defense |                     |    |   |        |
|----------------------------|----------------------------------------------------------------------|---------------------|----|---|--------|
| -                          |                                                                      | Make a paymer       | nt | 0 | 1      |
|                            |                                                                      | Faust Payment Model |    | N |        |
|                            |                                                                      | Amount              |    |   |        |
|                            |                                                                      |                     |    | ~ | Gamman |
|                            |                                                                      |                     |    |   |        |

7. Click on 'Submit'

|                                       |                                                                                                    |                                                                                                    |                                           | - 23                                                                    |                                                                           |
|---------------------------------------|----------------------------------------------------------------------------------------------------|----------------------------------------------------------------------------------------------------|-------------------------------------------|-------------------------------------------------------------------------|---------------------------------------------------------------------------|
| . Staff Selection Commiss             | áan .                                                                                                    |                                                                                                    |                                           |                                                                         | 6 2                                                                       |
| L Ref Namos' *                        |                                                                                                    |                                                                                                    |                                           |                                                                         |                                                                           |
| conconne                              |                                                                                                    |                                                                                                    |                                           |                                                                         |                                                                           |
| 2 Easts Date & Still 1                |                                                                                                    |                                                                                                    |                                           |                                                                         |                                                                           |
| Seat                                  |                                                                                                    |                                                                                                    |                                           |                                                                         | 4                                                                         |
| 3. Quantizes 1D *                     |                                                                                                    |                                                                                                    |                                           |                                                                         |                                                                           |
| 6. Names of Digestion *               |                                                                                                    |                                                                                                    |                                           |                                                                         |                                                                           |
| Solute                                |                                                                                                    |                                                                                                    |                                           |                                                                         | ~                                                                         |
| 5. Reason Optional)                   |                                                                                                    |                                                                                                    |                                           |                                                                         |                                                                           |
| fictor bert                           |                                                                                                    |                                                                                                    |                                           |                                                                         |                                                                           |
|                                       |                                                                                                    |                                                                                                    |                                           | 18                                                                      | Caral Shares                                                              |
|                                       | Q Sent                                                                                                    |                                                                                                    |                                           | <b>B</b> 25 <b>4 8 9</b>                                                | A 80 0 0 10 100 100                                                       |
|                                       |                                                                                                    |                                                                                                    |                                           |                                                                         |                                                                           |
|                                       | Your C                                                                                                    | hallenge has been s                                                                                 | y<br>submitted succ<br>of spaces          | essfully                                                                |                                                                           |
|                                       |                                                                                                    |                                                                                                    |                                           |                                                                         |                                                                           |
| Challenges Submitted by you           |                                                                                                    |                                                                                                    |                                           |                                                                         | - Post                                                                    |
| Challenges Submitted by you           | Eastern Names                                                                                                    | Exam Date and Shift                                                                                 | Question til                              | Nature of Objection                                                     | Read Town                                                                 |
| Challenges Submitted by you<br>nat su | Exambles<br>Instruction                                                                                                    | Essen Data and Delt<br>colorbands, color Jane 2008, 00:00<br>AM                                     | Cuestion to<br>EXCELORED                  | Makare of Objection<br>Multiple Connect Armonete                        | Note<br>National New<br>2004-06-12712109/06.0002                          |
| nat No<br>7208200082<br>7208200082    | Exam Name<br>Antion Engineer (Crif, Manhamod &<br>Elastrica) Enamination<br>Antion Engineer (Crif, Menhanical &<br>Elastrica) Examination | Exam Date and SME<br>ODC2340-M1_0596. kare 2004.0900<br>AM<br>ODC2340-M1_0596. kare 2004.0900<br>AM | Contine 10<br>E3066040368<br>E30660427607 | Nature of Objection<br>Multiple Connect Answers<br>Inconnect Answer Ray | 0000<br>5.0000 Stee<br>2000-00-127120906.0002<br>2000-00-12712094205.6412 |